Guía Rápida Web

## **Cargo Bancario**

**()** intelisis

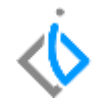

1

## Cargo Bancario

| Módulo:   | Tesorería      | Área: | Contabilidad |
|-----------|----------------|-------|--------------|
| Concepto: | Cargo Bancario | Tipo: | Proceso      |

| Cliente:             | Consultor:          | Fecha de elaboración:         |  |
|----------------------|---------------------|-------------------------------|--|
| Intelisis Solutions  | Palmarena Suárez M. | 24 marzo 2020                 |  |
| Proyecto:            | Versión:            | Fecha de última modificación: |  |
| Guías Rápidas V.6000 | 6000                | 24 marzo 2020                 |  |

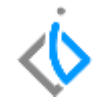

### **INTRODUCCIÓN:**

Este movimiento se utiliza para registrar las comisiones bancarias registradas en el estado de cuenta.

<u>Glosario</u>: Al final de esta Guía podrás consultar un Glosario de terminologías y procesos para tu mejor comprensión.

**FAQ**: Consulta las preguntas frecuentes al final del documento.

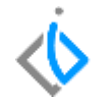

Para realizar el Cargo Bancario es necesario entrar a la siguiente ruta: Intelisis/ Financiero / Tesorería/ clic en Nuevo.

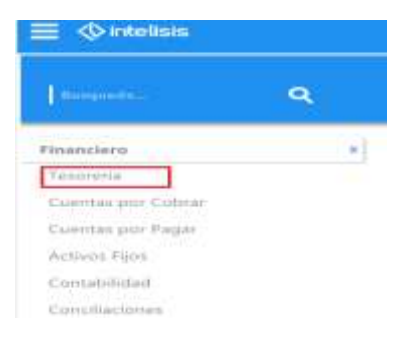

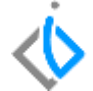

| 📔 Tesorería - Carg     | jo Bancario        |             |                       |                                                                                                    |                |    |
|------------------------|--------------------|-------------|-----------------------|----------------------------------------------------------------------------------------------------|----------------|----|
| 🗅 😂 🛃 🚔 🍳              | 🛛 🖑 🗶 🕨            | 500         | ) 🏂 🕕 🛅               | <li>Image: Image: Image</li> | 14             |    |
| Datos Generales        | Comentarios        |             |                       |                                                                                                    |                |    |
| <u>M</u> ovimiento:    | Cargo Bancario 🛛 💌 | 1           | Proyecto:             | ~                                                                                                    | Pesos          | 1  |
| <u>F</u> echa Emisión: | 24/Abr/2020        | 2           |                       |                                                                                                    | Normal         | ~  |
| <u>C</u> uenta:        | BBV                | 3           | BANCOMER PESOS        |                                                                                                    | -\$2,558,980.6 | 56 |
|                        |                    |             |                       |                                                                                                    |                |    |
|                        |                    |             |                       |                                                                                                    |                |    |
| Importe:               |                    | \$18.00 4 1 | Impuestos:            | \$0.00                                                                                                    | \$18.0         | 0  |
| Concepto:              | сом                | 5           |                       |                                                                                                    |                |    |
| Referencia:            | COMISION BANCARIA  | <b>6</b> F  | Forma Pago:           | Transf Elec BBVA 🛛 🗸                                                                                                    |                |    |
| Observaciones:         |                    |             | con De <u>s</u> glose |                                                                                                    |                |    |
|                        |                    |             |                       |                                                                                                    |                |    |

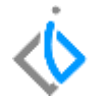

#### A continuación se mencionan los campos a llenar.

- 1. Movimiento: Cargo Bancario.
- 2. Fecha de emisión: Según el estado de cuenta.
- 3. Cuenta: La cuenta bancaria correspondiente a las comisiones
- 4. Importe: Monto de las comisiones.
- 5. Concepto: COM
- 6. Referencia: Alguna descripción del movimiento.

Llenados estos datos de clic en el botón de afectar

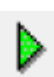

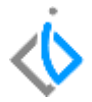

#### El movimiento queda con estatus Concluido.

| Eecha Emisión: | 24/Abr/2020       |         |                       |                  | Normal         |
|----------------|-------------------|---------|-----------------------|------------------|----------------|
| ⊆uenta:        | BBV               |         | BANCOMER PESOS        |                  | -\$2,558,998.0 |
|                |                   |         |                       |                  |                |
|                |                   |         |                       |                  |                |
| (mporte:       |                   | \$18.00 | Impuestos:            | \$0.00           | \$18.0         |
| Concepto:      | COM               |         |                       |                  |                |
| Referencia:    | COMISION BANCARIA |         | Forma Pago:           | Transf Elec BBVA |                |
| Observaciones: |                   |         | con De <u>s</u> glose |                  |                |

Una vez concluido el movimiento nos generara una póliza contable de Egresos, para visualizarla de clic en Ver/ Posición del movimiento. Posiciónese en Egresos y de clic derecho para examinar.

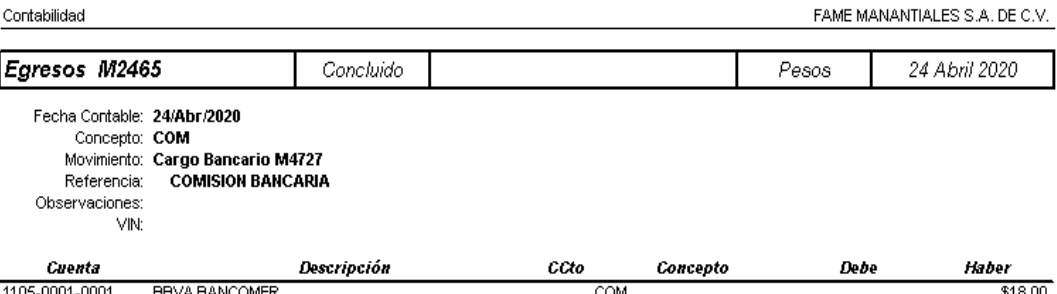

| Caenta         | Description        | 0.00 | concepto | Debe    | naber   |
|----------------|--------------------|------|----------|---------|---------|
| 1105-0001-0001 | BBVA BANCOMER      | COM  |          |         | \$18.00 |
| 9200-0007-0001 | COMISIONES PAGADAS | COM  |          | \$18.00 |         |
|                |                    |      |          | \$18.00 | \$18.00 |

# intelisis

Gracias por consultar nuestras Guías Rápidas Web

Es un gusto poder ayudarte.

Equipo de Consultoría

Intelisis Solutions dmsautos@intelisis.com Tel. (443) 333 2537